# 广州美术学院 2022 年硕士研究生网络远程复试操作指南

# (考生版)

我校研究生复试采用网络远程复试,复试平台为学信网"招生远 程面试系统",考生需要准备两台设备进行"双机位"远程面试,可 以是笔记本电脑+手机(推荐使用此组合)、台式电脑+手机、手机+ 手机。请考生根据下列要求提前准备好网络远程复试所需的硬件设备 及软件,并提前进行测试,以确保复试前演练和正式复试的正常进行。

#### 一、硬件设备要求

1、用于复试的"一机位"设备一台,可以使用电脑或移动设备。
电脑须具备以下要求:

(1) 具备网络通信功能;

(2) 摄像头;

(3) 麦克风及音箱 (不允许使用各类头戴耳机);

(4) 操作系统为 Windows 或 Mac, 且必须安装最新版本的谷歌 Chrome 浏览器。

备注: 推荐使用内置摄像头和麦克风的笔试本电脑。

2、用于复试环境监控的"二机位"必须为手机(安卓或苹果均可),网络、摄像功能必须正常,同时准备固定设备的支架。

#### 二、"双机位"拍摄要求

 1、"一机位"摄像头对准考生本人正面,要求双手和头部完全呈 现在画面中。

2、"二机位"摄像头从考生后方1米处成45度拍摄,须覆盖整 个复试环境,要保证考生及"一机位"屏幕能清晰地被看到。

3、"双机位"摆放示意图如下:

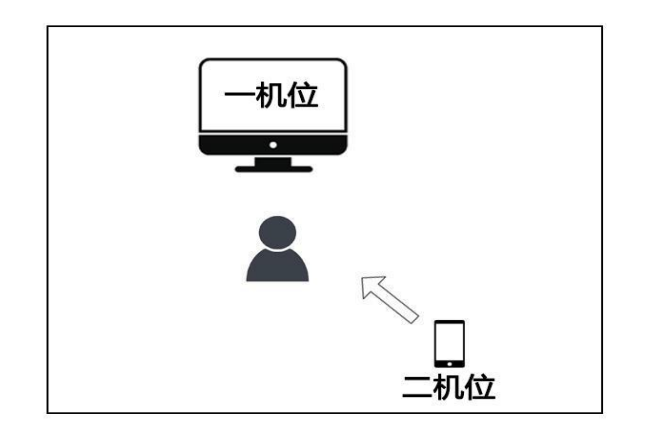

## 三、网络要求

建议使用 100M 及以上带宽的有线及无线网络,同时使用手机 4G 网络作为备用,有条件者可以使用手机 5G 网络。

## 四、复试环境要求

独立的复试房间,环境封闭,灯光明亮,安静,不逆光;复试期间除考生外,禁止他人进入;可视范围内不得有任何与复试要求无关的材料。

## 五、软件要求

1、电脑端请登录学信网"招生远程面试系统"(地址为 https://bm.chsi.com.cn/ycms/stu)进行操作,电脑端实人验证须 配合移动端学信网 APP 才能完成。

2、移动设备端请提前下载并安装学信网 APP (地址为 https://www.chsi.com.cn/wap/download.jsp)以及安装并注册支付 宝(实人验证使用)。

## 六、登录账号

考生凭研招网初试网上报名注册的帐号即可登录。请考生尽早登录系统了解、熟悉使用方法,测试使用流程等。考生端操作手册详见: https://bm.chsi.com.cn/ycms/kssysm/。

#### 七、复试演练

我校将在正式复试前进行网络远程复试演练,所有复试考生必须 参加演练,请各位考生按要求提前安装调试好设备。若因未参加演练, 后期无法正常参加考试的一切后果由考生自行负责。网络远程复试演 练具体安排如下:

1、时间: 2022 年 4 月 7 日 09:30 开始,请考生提前 30 分钟登 录系统等候。

2、所有考生将分为多个小组同时进行,每生测试音频、视频正常后即结束。

八、备用系统

我校远程复试备用系统为腾讯会议客户端,请考生在相关设备中 安装,下载地址: <u>https://meeting.tencent.com/</u>.

1、注册和登录

打开腾讯会议,点击"注册/登录"按钮,进入帐号密码登录页面,点击"新用户注册"进入注册页,根据要求填写对应的信息并完成注册;

|          | ~                                                                                                    |        |              |             |               |  |
|----------|----------------------------------------------------------------------------------------------------|--------|--------------|-------------|---------------|--|
|          |                                                                                                    | 帐号密码登录 | 使用检证码要求 >    |             |               |  |
| 腾讯会议     |                                                                                                    |        | 手机号码<br>* 86 |             | 手机号码          |  |
|          |                                                                                                    | 手机号码   |              |             | +86 * 唐翰入手机带码 |  |
|          |                                                                                                    | * 86   |              |             | 验证码           |  |
| Turney a | in the second second second second second second second second second second second second second second second |        |              | 请称入批证词      | 研究验证研         |  |
|          |                                                                                                    | 密码     |              | 88          |               |  |
|          |                                                                                                    | 清编入类目  | 信帕人来后 后记案易?  |             | 请输入后的名称       |  |
| 加入会议     |                                                                                                    |        |              | 电动          |               |  |
|          |                                                                                                    |        | 8            | 请临入牢罚       | - 95          |  |
| 注册/登录    |                                                                                                    | C 6626 | 新用户注册        | 确认密码        |               |  |
|          |                                                                                                    |        |              | 清絕入從得       | - 25          |  |
| 其也臣弟     | 坊式                                                                                                    |        |              | 18          | 1月10          |  |
| 0        | 2                                                                                                    |        |              | 我已有處并同意     | (約4件可及服务协议)   |  |
| 企业微信 微的  | B SSO                                                                                                    |        |              | ND CORCAGED |               |  |
|          |                                                                                                    |        |              |             |               |  |

2、会议号入会

在腾讯会议主面板,选择"加入会议",输入会议号,以及您的 名字,并勾选相应的入会前设置项,点击"加入会议"即可成功入会;

| 腾讯会议              | - ×    | 加入会议        | - × |
|-------------------|--------|-------------|-----|
| 🚔 会议小助手           | 0      | 会议号         |     |
|                   |        |             | •   |
| 加入会议快速会议 > 预定会议 > | 无线投屏   | 您的各称        |     |
|                   |        | 会议小助手       | Ø   |
|                   | 历史会议 > | 会议设置        |     |
|                   |        |             |     |
|                   |        | → 入会开启委売风   |     |
|                   |        | ✓ 入会开启美颜    |     |
|                   |        | 点此查看和设置美颜效果 |     |
| 「日本の              |        |             |     |
|                   |        | 市本会议        |     |
|                   |        | pur væ kk   |     |
|                   |        |             | N.  |